### **Faculty Mentor Security Access Roles:**

Once logged into your MyBGSU page, go to the left-hand navigation bar and select "Security Request." It is under the "Misc Services" heading. Once on the "Security Request" page, select "Campus Solutions" from the "Add a New Security Request" dropdown menu.

This short video at <u>bit.ly/secreq</u> demonstrates how to create a security request for the roles listed below.

### **Student Records:**

BG\_CS\_ADVISOR\_SS BG\_CS\_EAB\_ADVISOR BG\_SR\_CATALOG\_VIEW\_ONLY BG\_SR\_COMMENTS\_USER BG\_SR\_SOC\_VIEW\_ONLY BG\_SR\_SRVC\_IND BG\_SR\_VIEWPAGE

# **Campus Community:**

BG\_3C\_SERV\_INDC\_VIEW BG\_CC\_STDNT\_VIEW\_DEMO BG\_CC\_STUDENT\_VIEW\_BIO BG\_CC\_VIEW\_BIO BG\_CC\_VIEW\_DEMO BG\_CS\_QUERY\_RUNNER

# Admissions:

BG\_AD\_ADMISSIONS\_VIEW

# **Row Level Permissions:**

Academic Organization "Code Name" enter or select ASCLG

Academic Plan "Academic Plan" enter or select "All"

Academic Program "Academic Program" enter or select "All"

Service Indicator "Serv Ind Cd" enter or select "RMA" "Srvc Reasn" enter or select "ASCLG" Check "Release" box

Test ID "Test ID" enter or select "All"